# **TATA** CONSULTANCY SERVICES

Experience certainty. IT Services

IT Services Business Solutions Outsourcing

# **YSR PENSION KANUKA**

**User Manual** 

For

**Pensioner Verification by WEA/WDS** 

### **About YSR Pension Kanuka**

The Government of Andhra Pradesh is committed to the Welfare and Development of all segments of the society. Government have announced "Navarathnalu" comprising of various welfare and developmental programmes to achieve this objective. As part of the Navarathnalu, enhancement of pension amount and reduction in the age criteria for old age pension is a major welfare measure to ameliorate the hardships of the poor and vulnerable sections of the society particularly the old and infirm, widows, and persons with disability to secure a dignified life. In pursuit of this overarching goal, in-spite of the challenging financial conditions, orders were issued vide G.O.Ms.No.103 Dated: 30.05.2019 enhancing the Social Security Pensions amount for old Age Persons, widow, Toddy Tappers, weavers, Single women, Fishermen, ART (PLHIV) Persons , Traditional Cobblers to Rs.2250/- per month, Disabled persons, Transgender and Dappu Artists to Rs.3,000/- per month, and also for people affected with Chronic Kidney Disease who are undergoing Dialysis both Government and network hospitals to Rs.10,000/- per month. The enhanced scale of pension came into effect from June, 2019 payable from 1st July, 2019 onwards.

### **Home Page:**

Open the YSR PENSION KANUKA home page by the below URL/link.

URL:https://sspensions.ap.gov.in/SSP

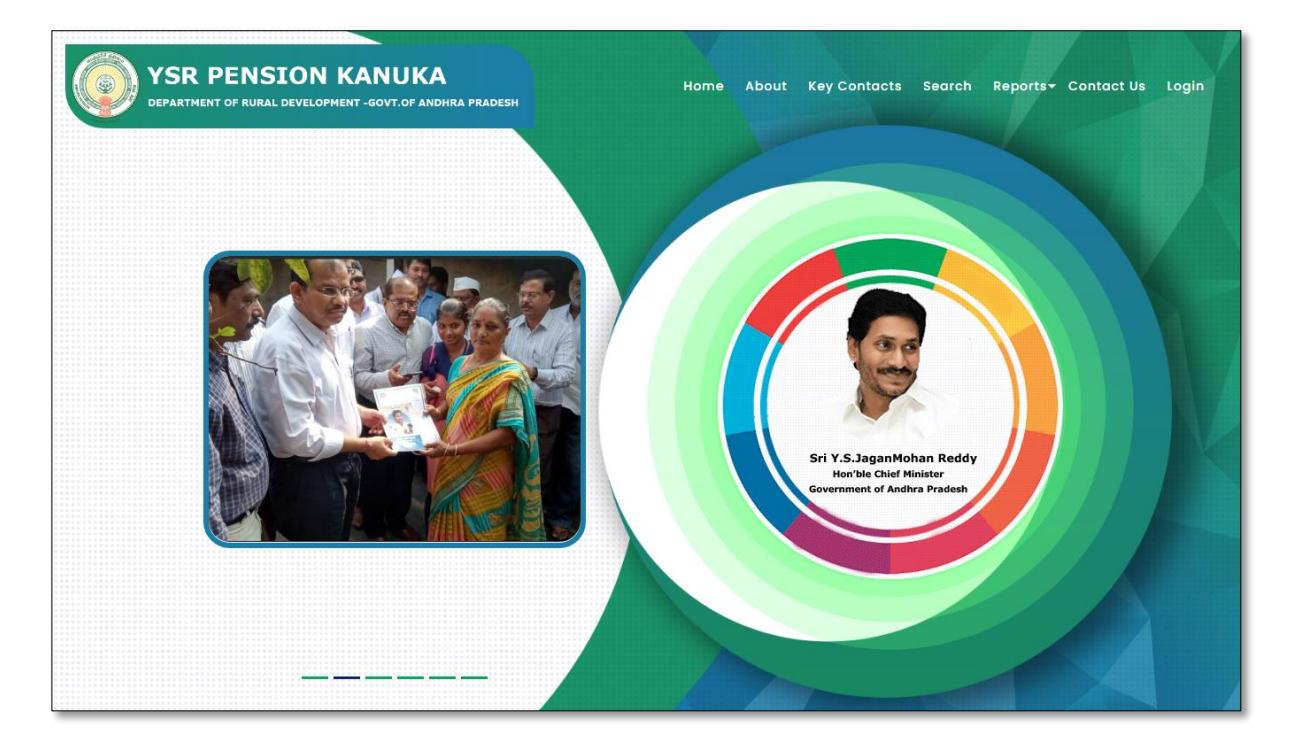

## WEA/WDS Login:

➢ Go to Home page and Click on 'Login' link to open the login page as shown below.

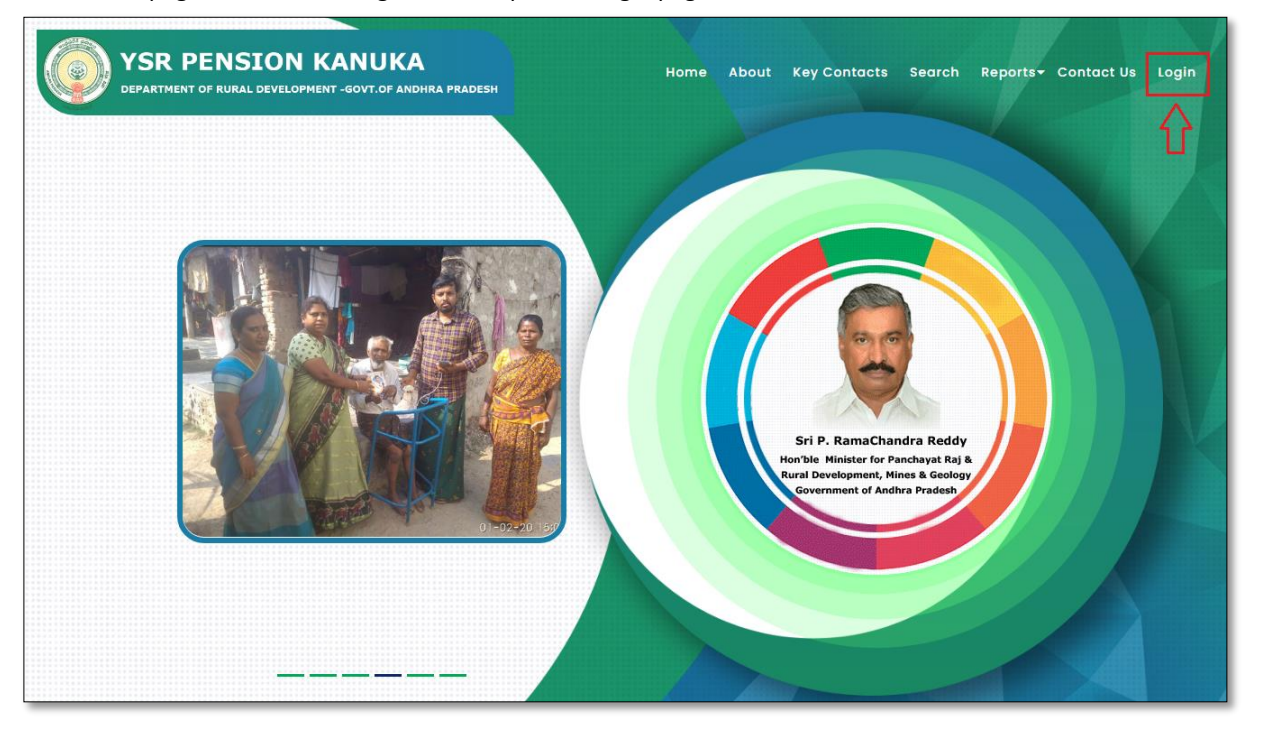

• Click on the 'Login' button to open the login page as shown in above figure and then enter the valid User credentials and the Captcha code then click on login button as shown below.

|                           | User Login                                                |
|---------------------------|-----------------------------------------------------------|
|                           | (SSP, DMHO, ART & NFBS Users Can Login Here)<br>User Name |
|                           | 1086292WDS                                                |
| Ab da mid                 | Password                                                  |
| Pension Kanuka            |                                                           |
| nent of Rural Development | Enter captcha                                             |
| ment of Andhra Pradesh    |                                                           |
|                           | Login                                                     |
|                           | Login                                                     |

After entering the valid credentials and Captcha code, click on the login button and the below User Home page is displayed.

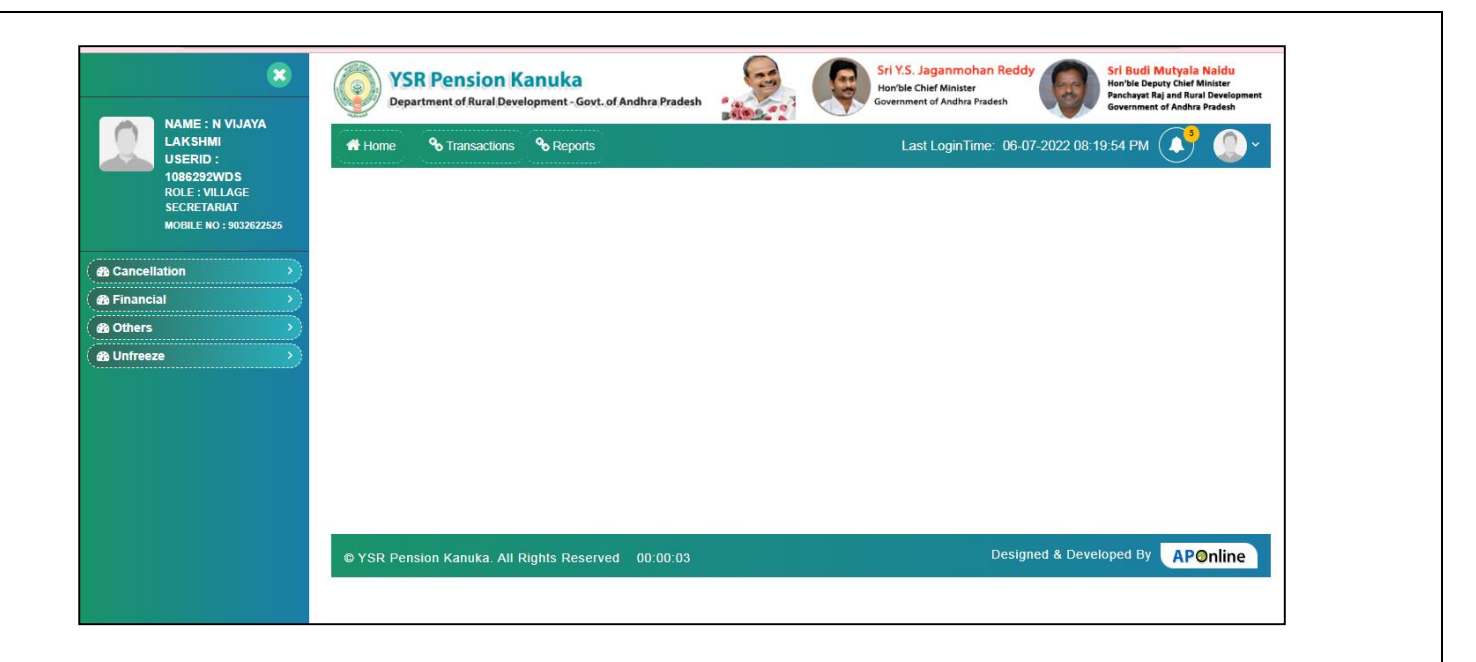

### Profile Registration: (One time)

User need to update the details in profile registration during 1<sup>st</sup> login and user will be able to change the details whenever there is a change in the authorities or personal details.

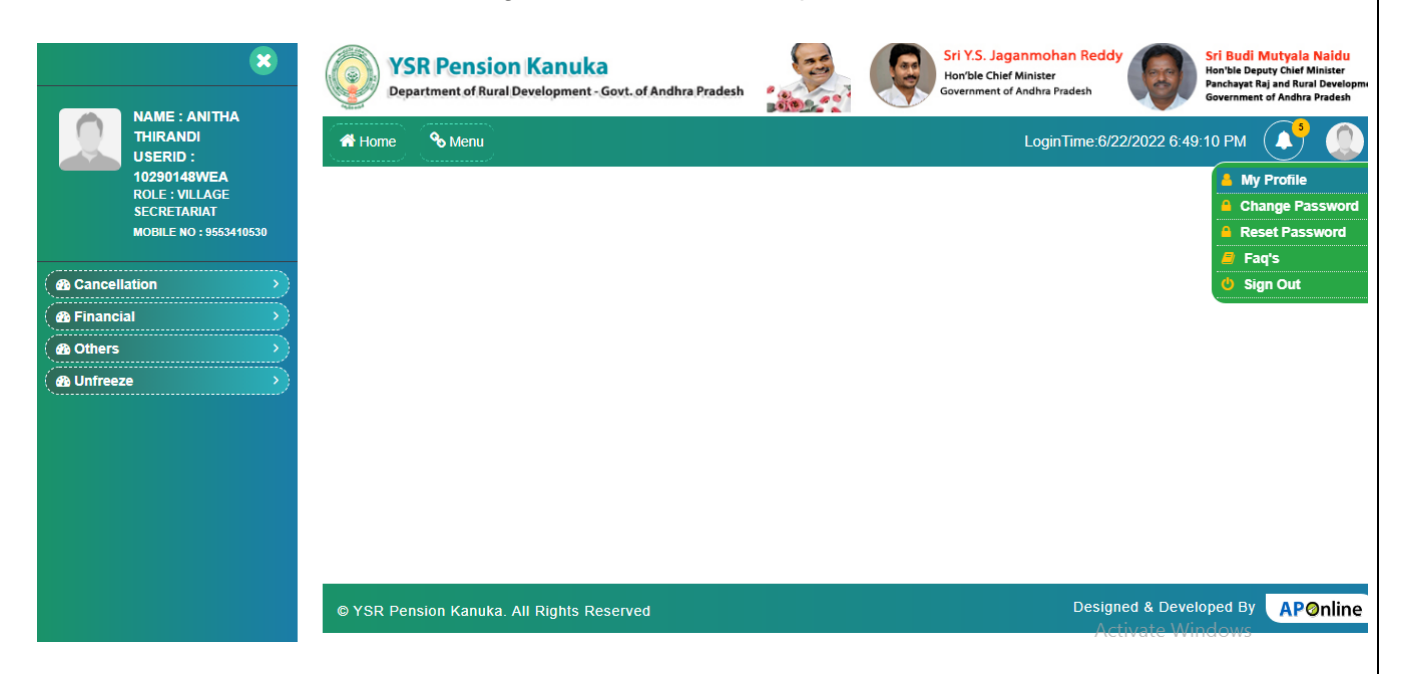

- Select and Open My profile screen as shown in the above screenshot.
- > Below details will be displayed for updation on selection of My profile

|                        | MY PROFILE                    |                 |                | j and Rural Developmen<br>of Andhra Pradesh |
|------------------------|-------------------------------|-----------------|----------------|---------------------------------------------|
|                        |                               | Employee Name : | liese ID -     | <b>_</b> `                                  |
| 10290<br>ROLE<br>SECRI | village secretariat           | Anitha Thirandi | 10290148WEA    |                                             |
|                        | Role :                        | Status          | Aadhaar Number |                                             |
| Cancellation           | village secretariat           | Active          | 902498981791   |                                             |
| 🚯 Financial            | Mail                          | Mobile Number   | District       |                                             |
| Others                 | sachin.ananthula@aptonline.in | 9553410530      | Vizianagaram   |                                             |
| Unfreeze               | Mandal                        | Secretariat     | User Profile   |                                             |
|                        | Demkada                       | CHOLLANGIPETA   | MOBILE         |                                             |
|                        |                               |                 |                |                                             |
|                        | C Edit                        |                 |                |                                             |
|                        |                               |                 |                |                                             |

> Click on Edit button, to edit the existing details displayed.

|                 | × SR Pensio                       | n Kanuka                | Sri Y.S. Jaganmohan Reddy | i Budi Mutyala Naidu<br>n'ble Deputy Chief Minister<br>i and Rural Developmen |
|-----------------|-----------------------------------|-------------------------|---------------------------|-------------------------------------------------------------------------------|
|                 | MY PROFILE                        |                         |                           | x of Andhra Pradesh                                                           |
| USER<br>10290   | User Role :                       | Employee Name :         | User ID :                 |                                                                               |
| ROLE :<br>SECRE | village secretariat               | Anitha Thirandi         | 10290148WEA               |                                                                               |
| MOBILE          | Role :                            | Status                  | Aadhaar Number            |                                                                               |
| Cancellation    | village secretariat               | Active                  | 902498981791              |                                                                               |
| Financial       | Mail                              | Mobile Number           | District                  |                                                                               |
| ( 🚳 Others      | sachin.ananthula@aptonline.in     | 9553410530              | Vizianagaram              |                                                                               |
| ( 🚳 Unfreeze    | Mandal                            | Secretariat             | User Profile              |                                                                               |
|                 | Demkada                           | CHOLLANGIPETA           | MOBILE                    |                                                                               |
|                 | ○Aadhaar Seeded Mobile Number○Pho | ne Number 🛛 REQUEST OTP |                           |                                                                               |
|                 |                                   |                         |                           |                                                                               |
|                 |                                   |                         |                           |                                                                               |
|                 |                                   |                         |                           |                                                                               |
|                 |                                   |                         | Activate Wind             | APOnline                                                                      |
|                 |                                   |                         |                           | 0113                                                                          |

- > After entering the details, Select a radio button on which the OTP is to be received.
- If AADHAAR seeded mobile number is selected then OTP will be sent to AADHAAR seeded mobile number. If Phone Number is selected then OTP will be sent to Mobile number entered in the above screen.

| USERI           | User Role :                       | Employee Name :             | User ID :      |  |
|-----------------|-----------------------------------|-----------------------------|----------------|--|
| ROLE :<br>SECRE | village secretariat               | Anitha Thirandi             | 10290148WEA    |  |
| MOBILE          | Role :                            | Status                      | Aadhaar Number |  |
| ancellation     | village secretariat               | Active                      | 902498981791   |  |
| inancial        | Mail                              | Mobile Number               | District       |  |
| others          | sachin.ananthula@aptonline.in     | 9553410530                  | Vizianagaram   |  |
| Infreeze        | Mandal                            | Secretariat                 | User Profile   |  |
|                 | Demkada                           | CHOLLANGIPETA               | MOBILE         |  |
|                 | ○Aadhaar Seeded Mobile Number ♥ P | hone Number 🛛 🔤 REQUEST OTP |                |  |

- After selection of required OTP mode, click on Request OTP to received OTP to authenticate the details entered in the screen.
- Below message will be displayed once the OTP successfully sent to AADHAAR seeded mobile number/Other Mobile number mentioned in the screen.

|                           | X YSR Pension                       | uat-abdg.aptonline.in says<br>OTP sent to the registered mobile number successfully. | Sri Y.S. Jaganmohan Reddy Sri Buo<br>Ionible Chief Minister | ii Mutyala Naidu<br>Seputy Chief Minister<br>jand Rural Development<br>of Andhra Pradesh |
|---------------------------|-------------------------------------|--------------------------------------------------------------------------------------|-------------------------------------------------------------|------------------------------------------------------------------------------------------|
|                           |                                     |                                                                                      | ОК                                                          | <sup>5</sup> O~                                                                          |
| 10290'<br>ROLE :<br>SECRE | village secretariat                 | Employee Name :<br>Anitha Thirandi                                                   | 038F1D :<br>10290148WEA                                     |                                                                                          |
| MOBILE                    | Role :                              | Status                                                                               | Aadhaar Number                                              |                                                                                          |
| Cancellation              | village secretariat                 | Active                                                                               | 902498981791                                                |                                                                                          |
| Financial                 | Mail                                | Mobile Number                                                                        | District                                                    |                                                                                          |
| 🖓 Others                  | sachin.ananthula@aptonline.in       | 9553410530                                                                           | Vizianagaram                                                |                                                                                          |
| 🙆 Unfreeze                | Mandal                              | Secretariat                                                                          | User Profile                                                |                                                                                          |
|                           | Demkada                             | CHOLLANGIPETA                                                                        | MOBILE                                                      |                                                                                          |
|                           | O Aadhaar Seeded Mobile Number ® Ph | one Number 💌 REQUEST OTP                                                             | Activate Window                                             | APOnline                                                                                 |

| THIRA           |                               |                 |                |  |
|-----------------|-------------------------------|-----------------|----------------|--|
| 10290           | User Role :                   | Employee Name : | User ID :      |  |
| ROLE :<br>SECRE | village secretariat           | Anitha Thirandi | 10290148WEA    |  |
| MOBILE          | Role :                        | Status          | Aadhaar Number |  |
| ancellation     | village secretariat           | Active          | 902498981791   |  |
| ancial          | Mail                          | Mobile Number   | District       |  |
| hers            | sachin.ananthula@aptonline.in | 9553410530      | Vizianagaram   |  |
| freeze          | Mandal                        | Secretariat     | User Profile   |  |
|                 | Demkada                       | CHOLLANGIPETA   | MOBILE         |  |
|                 | Demkada<br>Enter OTP          | CHOLLANGIPETA   | MOBILE         |  |
|                 | 139506                        | ♦ Verify 0      | ЧТС            |  |

- Enter the OTP received in mobile in the field provided as shown in the above screen and click on Verify OTP to verify OTP entered.
- After successful verification of OTP, "OTP Authentication Successful" message will be displayed as shown in the below screen.

|                    | MY PROFILE                    | uat-abdg.aptonline.in says<br>OTP Authentication Successful | on 1:5, Jaganmonan Redoy | Hon'ble Deputy Chief Minister<br>and Rural Developme<br>of Andhra Pradesh |
|--------------------|-------------------------------|-------------------------------------------------------------|--------------------------|---------------------------------------------------------------------------|
| 10290 <sup>4</sup> | User Role :                   | Employee Name :                                             | User ID :                |                                                                           |
| ROLE :<br>SECRE    | village secretariat           | Anitha Thirandi                                             | 10290148WEA              |                                                                           |
| MOBILE             | Role :                        | Status                                                      | Aadhaar Number           |                                                                           |
| Cancellation       | village secretariat           | Active                                                      | 902498981791             |                                                                           |
| 🙆 Financial        | Mail                          | Mobile Number                                               | District                 |                                                                           |
| 🚯 Others           | sachin.ananthula@aptonline.in | 9553410530                                                  | Vizianagaram             |                                                                           |
| 🚳 Unfreeze         | Mandal                        | Secretariat                                                 | User Profile             |                                                                           |
|                    | Demkada                       | CHOLLANGIPETA                                               | MOBILE                   |                                                                           |
|                    | Enter OTP                     |                                                             |                          |                                                                           |
|                    | 139506                        | ✓ Verify                                                    | OTP                      |                                                                           |
|                    |                               |                                                             |                          |                                                                           |
|                    |                               |                                                             |                          |                                                                           |

After Successful verification of OTP, Click on Update button to update and save the details. Once the details are updated, below message will be displayed.

| NAME                        | X YSR Pensi<br>MY PROFILE           | uat-abdg.aptonline.in says<br>User Details Updated Successfully | Sri Y.S. Jaganmohan Reddy Sri Budi Mutyala<br>Howble Chief Minister<br>I and Rura<br>OK | Naidu<br>Inister<br>Development<br>Pradesh |
|-----------------------------|-------------------------------------|-----------------------------------------------------------------|-----------------------------------------------------------------------------------------|--------------------------------------------|
| USERI<br>10290 <sup>-</sup> | User Role :                         | Employee Name :                                                 | User ID :                                                                               |                                            |
| ROLE :<br>SECRE             | village secretariat                 | Anitha Thirandi                                                 | 10290148WEA                                                                             |                                            |
| MOBILE                      | Role :                              | Status                                                          | Aadhaar Number                                                                          |                                            |
| ( 🙆 Cancellation            | village secretariat                 | Active                                                          | 902498981791                                                                            |                                            |
| 🕐 Financial                 | Mail                                | Mobile Number                                                   | District                                                                                |                                            |
| ( 🙆 Others                  | sachin.ananthula@aptonline.in       | 9553410530                                                      | Vizianagaram                                                                            |                                            |
| ( 🚳 Unfreeze                | Mandal                              | Secretariat                                                     | User Profile                                                                            |                                            |
|                             | Demkada                             | CHOLLANGIPETA                                                   | MOBILE                                                                                  |                                            |
|                             | O Aadhaar Seeded Mobile Number ® Ph | one Number REQUEST OTP                                          | APG                                                                                     | Inline                                     |

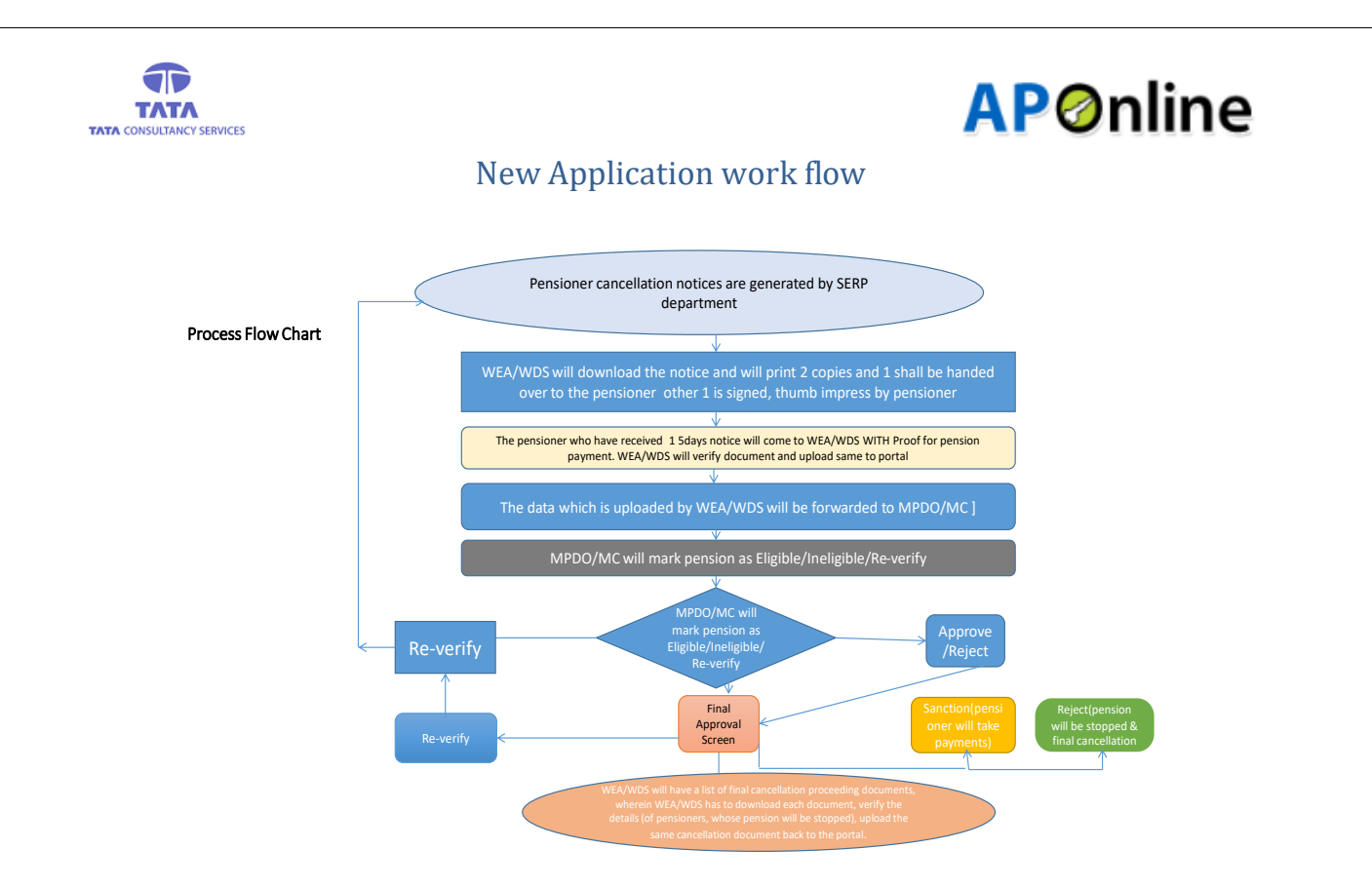

#### Uploading of Acknowledgment screen:

After clicking on the Uploading of Acknowledgement, WEA/WDS user will see the following screen.

|                                                 |                              | SR Pensi                 | ion Kanuka<br>ural Development - G | ovt. of | Andhra Pra | desh                                   |            | Sri Y.S. Jagann<br>Hon'ble Chief Mini:<br>Government of Andi | nohan Reddy<br>ster<br>nra Pradesh | Sri Budi Mutyala N<br>Hon'ble Deputy Chief Mi<br>Panchayat Raj and Rural<br>Government of Andhra P | laidu<br>nister<br>Development<br>radesh    |
|-------------------------------------------------|------------------------------|--------------------------|------------------------------------|---------|------------|----------------------------------------|------------|--------------------------------------------------------------|------------------------------------|----------------------------------------------------------------------------------------------------|---------------------------------------------|
| LAKSHMI<br>USERID :                             | Home                         | <b>%</b> Trans           | actions 🗞 Repo                     | rts     |            |                                        |            | Last Login                                                   | Time: 06-07-2022 0                 | 18:19:54 PM                                                                                        | <b>O</b> ~                                  |
| 1086292WDS<br>ROLE: VILLAGE<br>SECRETARIAT      | Transact                     | ions » F                 | Pensioner Cance                    | llation | Acknow     | ledgement Uplo                         | bad        |                                                              | → SUBMIT                           |                                                                                                    | BACK                                        |
| MOBILE NO : 9032622525                          |                              |                          |                                    |         |            |                                        |            |                                                              |                                    | Search                                                                                             |                                             |
| ( Cancellation >                                | S.No                         | Pension ID               | Pension Name                       | Age     | Gender     | Pension Type                           | Mobile No  | Secretariat Code                                             | Secretariat Name                   | In Eligible Remarks                                                                                | MPD                                         |
| A Financial       A Others       A Unfreeze     | 1                            | 103970366                | Behara Kumari                      | 49      | Female     | Single Women                           | 8074503443 | 1086292                                                      | VUDA COLONY-01                     | Ineligible As per<br>RelationShip of Rice<br>Card member<br>Husband with Single<br>Women Pensioner | In∉<br>rela<br>Familț<br>Husbi<br>R         |
|                                                 | 2                            | <u>103768753</u>         | Sanapala<br>Lakshmi                | 44      | Female     | Widow                                  | 900000000  | 1086292                                                      | VUDA COLONY-01                     | Ineligible As per<br>RelationShip of Rice<br>Card member<br>Husband with Widow<br>Pensioner        | Ine<br>rela<br>Famil <u>i</u><br>Husbi<br>R |
|                                                 | 3                            | 1031126294               | Vysyaraju<br>Prabhavathi           | 63      | Female     | Bilateral<br>Elephantiasis-<br>Grade 4 |            | 1086292                                                      | VUDA COLONY-01                     | Household having Four<br>wheeler,Four<br>Wheeler:AP31AY2325                                        | Foι                                         |
| uat-abdg.aptonline.in/SSP_AP//PensionerCancella | 4<br>ationforWea <u>Wds_</u> | 103820815<br>POST?q=z55i | Vysyaraju<br>Atchutharamaraju      | 67      | Male       | O.A.P                                  |            | 1086292                                                      | VUDA COLONY-01                     | Household having Four<br>wheeler,Four<br>Wheeler:AP31AY2325                                        | Fou                                         |

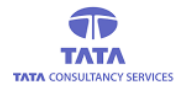

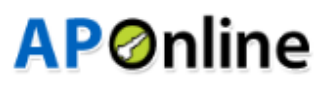

User need to select the Pension id and click on Download , then the notice will be generated as shown in below screen.

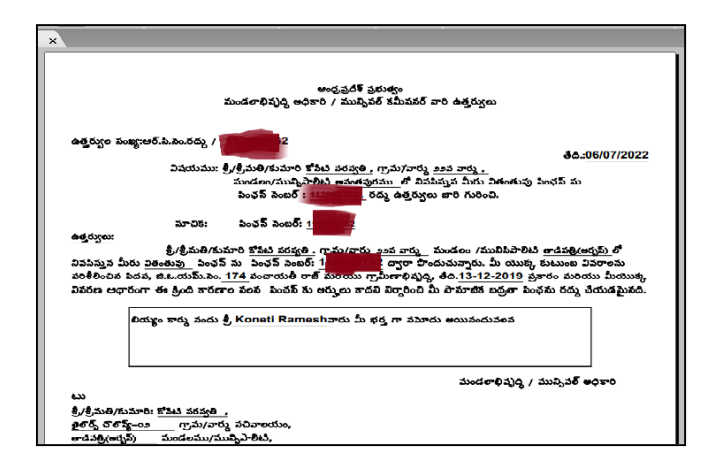

#### **Uploading of Reply on Notice Screen**

Go to home screen and under verification tab, click on uploading of reply on notice as highlighted in the following screen to do the field verification for pension id(s) for which the acknowledgement has been uploaded

|                                                                                              | VS<br>Depa | R Pension K           | anuka<br>Iopment - Govt. of Andhra Pradesh | Sri Y.S. Jaganmohan Reddy<br>Hon'ble Chief Minister<br>Government of Andhra Pradesh |
|----------------------------------------------------------------------------------------------|------------|-----------------------|--------------------------------------------|-------------------------------------------------------------------------------------|
| LARSHMI<br>USERID :<br>1086292WDS<br>ROLE : VILLAGE<br>SECRETARIAT<br>MOBILE NO : 9033622525 | A Home     | <b>%</b> Transactions | % Reports                                  | Last LoginTime: 01-07-2022 04:19-12 PM 🚺 🥥 🗸                                        |
| A Cancellation     A Financial                                                               |            |                       |                                            |                                                                                     |
| A Unfreeze                                                                                   |            |                       |                                            |                                                                                     |
|                                                                                              |            |                       |                                            |                                                                                     |
|                                                                                              | © YSR Pen  | sion Kanuka. All F    | tights Reserved 00:00:10                   | Designed & Developed By APOnline                                                    |

After clicking on uploading of reply on Notices, the WEA/WDS user will see the following screen. s.no, pension id, pensioner name, relation name, age, gender etc. details will be populated as given in the following screen

|                                                                            |          | SR Pensi<br>epartment of Ru | on Kanuka<br>Iral Development - Go | vt. of Ar | ndhra Prade | esh          |            | Sri Y.S. Jaganmo<br>Hon'ble Chief Minister<br>Government of Andhra | han Reddy<br>er<br>I Pradesh | Sri Budi Mutyala Na<br>Hon'ble Deputy Chief Min<br>Panchayat Raj and Rural D<br>Government of Andhra Pro | aidu<br>ister<br>levelopr<br>adesh |
|----------------------------------------------------------------------------|----------|-----------------------------|------------------------------------|-----------|-------------|--------------|------------|--------------------------------------------------------------------|------------------------------|----------------------------------------------------------------------------------------------------|------------------------------------|
| NAGARJUNA<br>USERID :                                                      | Home     | <b>%</b> Trans              | actions 🗞 Report                   | s         |             |              |            | Last LoginTi                                                       | me: 06-07-2022 06:           | 53:09 PM                                                                                                 |                                    |
| 1007018WDS<br>ROLE : VILLAGE<br>SECRETARIAT                                | Transact | ions » F                    | ensioner Suppor                    | t Doc l   | Jpload      |              |            |                                                                    |                              |                                                                                                    | BAC                                |
| MOBILE NO : 9553410530                                                     |          |                             |                                    |           |             |              |            |                                                                    | Se                           | earch                                                                                                    |                                    |
| Cancellation                                                               | S.No     | Pension ID                  | Pensioner Name                     | Age       | Gender      | Pension Type | Mobile No  | Secretariat Code                                                   | Secretariat Name             | Ineligible Remarks                                                                                       | MP                                 |
| Transactions     DMHO Health Pensioner Ca     ncellation Notice Generation | 1        | 112989762                   | Koneti Saraswati                   | 39        | Female      | Widow        | 9100344326 | 1007018                                                            | TAILORS COLONY-<br>02        | Ineligible As per<br>RelationShip of Rice<br>Card member<br>Husband with Widow                           | lr<br>rel<br>Fam<br>Hus            |
| » DMHO Pensioner Cancellatio<br>n Supporting Docs Upload                   |          |                             |                                    |           |             |              |            |                                                                    |                              | Pensioner                                                                                                |                                    |
| » Uploading Of Acknowledgme<br>nt                                          | 2        | 11200099136                 | Kalluru Jareena                    | 38        | Female      | Widow        | 9014313203 | 1007018                                                            | TAILORS COLONY-<br>02        | Ineligible As per<br>RelationShip of Rice<br>Card member<br>Husband with Widow                           | rei<br>Fam<br>Hus                  |

> The WEA/WDS will verify the details shown in the list (as given in the following screen)

|                                                                                                    |        | SR Pensi             | on Kanuka<br>Iral Development - Go | vt. of Ar | 1dhra Prade | sh           |            | Sri Y.S. Jaganmo<br>Hon'ble Chief Ministe<br>Government of Andhra | han Reddy<br>r<br>Pradesh | Sri Budi Mutyala Na<br>Hon'ble Deputy Chief Mini<br>Panchayat Raj and Rural D<br>Government of Andhra Pra | aidu<br>ister<br>evelopment<br>idesh |
|----------------------------------------------------------------------------------------------------|--------|----------------------|------------------------------------|-----------|-------------|--------------|------------|-------------------------------------------------------------------|---------------------------|----------------------------------------------------------------------------------------------------|--------------------------------------|
| NAGARJUNA<br>USERID :<br>1007018WDS<br>ROLE : VILLAGE<br>SECRETARIAT<br>MOBILE NO : 95554110530                | A Home | ∾ Transa<br>ions » F | actions & Report                   | Doc l     | Jpload      |              |            | Last LoginTi                                                      | me: 06-07-2022 06:        | 53:09 PM 5                                                                                                | BACK                                 |
|                                                                                                    |        | 1                    |                                    |           |             |              |            |                                                                   | Se                        | arch                                                                                                    |                                      |
| Cancellation                                                                                                   | S.No   | Pension ID           | Pensioner Name                     | Age       | Gender      | Pension Type | Mobile No  | Secretariat Code                                                  | Secretariat Name          | Ineligible Remarks                                                                                        | MPI                                  |
| Transactions     DMHO Health Pensioner Ca     neellation Notice Generation     DMHO Pensioner Cancellatio      | 1      | 112989762            | Koneti Saraswati                   | 39        | Female      | Widow        | 9100344326 | 1007018                                                           | TAILORS COLONY-<br>02     | Ineligible As per<br>RelationShip of Rice<br>Card member<br>Husband with Widow<br>Pensioner               | Ir<br>rel<br>Fam<br>Husl             |
| » Upleading Of Acknowledgme     nt     Upleading Of Acknowledgme     nt     Upleading Of Replay On Noti     ce | 2      | 11200099136          | Kalluru Jareena                    | 38        | Female      | Widow        | 9014313203 | 1007018                                                           | TAILORS COLONY-<br>02     | Ineligible As per<br>RelationShip of Rice<br>Card member<br>Husband with Widow<br>Pensioner               | Ir<br>rel<br>Fam<br>Husl             |
| Pension Cancellation Doc Fi nal Upload by WEA     Health Pensions Final Cance     Ilation Proceedings          | Show   | ing 1 to 2 of 2 i    | rows                               |           |             |              |            |                                                                   |                           |                                                                                                    |                                      |

The WEA/WDS will click on the pension id (as highlighted in the screen) to view the individual full details of the pensioner for field verification

|                                                                        |                                                              |                                                    | <b>AP</b> Ønline                                     |
|------------------------------------------------------------------------|--------------------------------------------------------------|----------------------------------------------------|------------------------------------------------------|
|                                                                        | S VSR Pension Kanuka<br>Department of Rural Development - Gr | ovt. of Andhra Pradesh Government of A             | Imohan Reddy<br>Inister<br>Idhra Pradesh             |
| NAME : SUNKAI<br>NAGARJUNA<br>USERID :<br>1007018WDS<br>ROLE : VILLAGE | Transactions                                                 | rts Last Log                                       | inTime: 06-07-2022 06:53:09 PM                       |
| SECRETARIAT<br>MOBILE NO : 955341                                      | Upload Support Documents                                     |                                                    |                                                      |
| ( 🙆 Cancellation                                                       | Pension ID :                                                 | Pensioner Name :                                   | Relation Name :                                      |
| 🛛 🙆 Financial                                                          | 112989762                                                    | Koneti Saraswati                                   | Koneti Ramesh                                        |
| ( 🚯 Others                                                             | Age :                                                        | Pension Type:                                      | Gender :                                             |
| 🕐 Unfreeze                                                             | > 39                                                         | Widow                                              | Female                                               |
|                                                                        | Aadhaar No :                                                 | Secretariat Code :                                 | Secretariat Name :                                   |
|                                                                        | XXXX XXXX 6538                                               | 1007018                                            | TAILORS COLONY-02                                    |
|                                                                        | Mobile No:                                                   | Ineligible Remarks :                               | MPDO Remarks :                                       |
|                                                                        | 9100344326                                                   | Ineligible As per RelationShip of Rice Card member | Ineligible as relation ship of Family member as Hust |
|                                                                        | Date of Notice Issued :                                      | Acknowledgement Uploaded Date :                    |                                                      |
|                                                                        | 06/07/2022                                                   | 06/07/2022                                         |                                                      |

After clicking on the pension id, the WEA/WDS user will see the following screen

| 8                                                                     |                                             |                                     | Details Based On Civil Supp                                         | lies                                |          |
|-----------------------------------------------------------------------|---------------------------------------------|-------------------------------------|---------------------------------------------------------------------|-------------------------------------|----------|
| NAME : SUNKARA<br>NAGARJUNA<br>USERID :                               | Gender Condition:                           | Eligible                            |                                                                     | Relation Condition:                 | Eligible |
| 1007018WDS<br>ROLE : VILLAGE<br>SECRETARIAT<br>MOBILE NO : 9563410530 | Is Gender as Female in Rice<br>Card.*:      | ⊖ <sub>Yes</sub><br>⊖ <sub>No</sub> | Is Family Member<br>Relationship as Husband in<br>same Rice Card:*: | ⊖ <sub>Yes</sub><br>○ <sub>No</sub> |          |
| Cancellation                                                          | Is Pensioner Separated (                    | ⊃ <sub>Yes</sub>                    | Is Pensioner Re-Married:*: O                                        | Yes                                 |          |
| ( 🙆 Financial >)                                                      | than one year:*:                            | No                                  | 0                                                                   | No                                  |          |
| ( 🙆 Others >)                                                         | Reasons For Recommendation:*                |                                     | Remarks:*                                                           |                                     |          |
| ( 🚯 Unfreeze >>                                                       | Recommended     Not Recomment               | nded                                |                                                                     |                                     |          |
|                                                                       | Upload Pensioners Supporting Docum          | nent                                |                                                                     |                                     |          |
|                                                                       | Choose file No file chosen                  |                                     |                                                                     |                                     |          |
|                                                                       | *Allow only PDF/JPEG/PNG and size should be | below 2MB                           |                                                                     |                                     |          |
|                                                                       |                                             |                                     |                                                                     | Request OTP                         |          |

> Now the WEA/WDS user has to fill all the required details as highlighted in the following screen

|                                                                       |                                                                     |                                     |                                                                     | Α                                   | <b>P⊘nline</b> |
|-----------------------------------------------------------------------|---------------------------------------------------------------------|-------------------------------------|---------------------------------------------------------------------|-------------------------------------|----------------|
| <u></u>                                                               |                                                                     |                                     | Details Based On Civil Supp                                         | lies                                |                |
| NAME : SUNKARA<br>NAGARJUNA<br>USERID :                               | Gender Condition:                                                   | Eligible                            |                                                                     | Relation Condition:                 | Eligible       |
| 1007018WDS<br>ROLE : VILLAGE<br>SECRETARIAT<br>MOBILE NO : 9553410530 | Is Gender as Female in Rice<br>Card:*:                              | ⊖ <sub>Yes</sub><br>◯ <sub>No</sub> | Is Family Member<br>Relationship as Husband in<br>same Rice Card:*: | ○ <sub>Yes</sub><br>○ <sub>No</sub> |                |
| (                                                                     | Is Pensioner Separated<br>from Husband for more<br>than one year:*: | Yes                                 | Is Pensioner Re-Married:*:                                          | res                                 |                |
| (                                                                     | Reasons For Recommendation:*  Recommended O Not Recommended         | ded                                 | Remarks:*                                                           |                                     |                |
|                                                                       | Upload Pensioners Supporting Docum<br>Choose file No file chosen    | nent                                |                                                                     |                                     |                |
|                                                                       | *Allow only PDF/JPEG/PNG and size should be t                       | below 2MB                           | I                                                                   | Request OTP                         |                |
|                                                                       |                                                                     |                                     |                                                                     |                                     | *              |

The WEA/WDS user will receive the otp sent to their registered mobile no (or) aadhaar no (linked mobile number), which has to be entered in the given otp field.

|                                                                         | _                                                                                                    |                                                                                                 |                                                                                                    |                                                                               |
|-------------------------------------------------------------------------|----------------------------------------------------------------------------------------------------|-------------------------------------------------------------------------------------------------|----------------------------------------------------------------------------------------------------|-------------------------------------------------------------------------------|
| NAME : SUNKARA                                                          | Field Valid                                                                                                    | Alert                                                                                           |                                                                                                    | ×                                                                             |
|                                                                         |                                                                                                    | OTP sent to the registered mobi                                                                 | le number.                                                                                                    |                                                                               |
|                                                                         | Gender Condition:                                                                                                    |                                                                                                 |                                                                                                    | Relation Condition: Eligible                                                  |
| ( & Cancellation )<br>( & Financial )<br>( & Others )<br>( & Unfreeze ) | Is Gender as Fema<br>Card:*:<br>Is Pensioner Separ<br>from Husband for r<br>than one year:*:<br>Reasons For Recommen<br>© Recommended ON<br>Upload Pensioners Supp<br>Choose file Notice_112 | ale in Rice<br>Ves No ated ore Yes No idation:* ot Recommended sorting Document 9899762 (1) pdf | Is Family Member<br>Relationship as Husband II<br>same Rice Card:*:<br>Is Pensioner Re-Married:*:<br>Remarks:*<br>Test | in <sup>®</sup> Yes<br><sup>O</sup> No<br><sup>®</sup> Yes<br><sup>O</sup> No |
|                                                                         | *Allow only PDF/JPEG/PNG and<br>Enter OTP:*                                                                                                    | d size should be below 2MB                                                                      |                                                                                                    |                                                                               |

> After Successful Authentication Message is displayed as shown below.

|                                                                                                    | <b>AP</b> Ønline                                                                                                    |
|----------------------------------------------------------------------------------------------------|----------------------------------------------------------------------------------------------------|
| NAME : SUNKARA<br>NAGARJUNA                                                                           | Gender Condition: Eligible                                                                                                    |
| USERIO :<br>107018WDS<br>ROLE : VILLAGE<br>SECRETARIAT<br>MOBILE NO : 9553418530<br>(& Cancellation ) | Is Gender as Female in Rice<br>Card.*:<br>No<br>Is Pensioner Separated<br>from Husband for more<br>Yes<br>Yes<br>Yes<br>Yes<br>Yes<br>Yes |
| (a) Unfreeze                                                                                          | Reasons For Recommendation:*      Remarks:*      Recommended Not Recommended      Inload Pensioners Supporting Document                   |
|                                                                                                    | Choose file Notice_112989762 (1) pdf *Allow only PDF/JPEG/PNG and size should be below 2MB Upload                                         |

- Click on submit as displayed in the following screen
- After successful validation of entered otp, the supporting documents will be uploaded to the portal and the following success message is shown to the WEA/WDS user.

|                                                                        | 🔿 Yes 💿 No                                        | • Yes                        | No                                      |   |                         |
|------------------------------------------------------------------------|---------------------------------------------------|------------------------------|-----------------------------------------|---|-------------------------|
| NAME : VANI                                                            | Actual Date Of Birth 02/22/1959                   | Alert                        |                                         | × |                         |
|                                                                        | Age                                               | Pensioner Supporting Docum   | ent Details Successfully Updated by WEA |   |                         |
| 11390366WEA<br>ROLE : VILLAGE<br>SECRETARIAT<br>MOBILE NO : 9010300001 | Verified As Per : O A<br>Select Caste :<br>SELECT | adhaar 🔿 Study Certificates  |                                         |   |                         |
| ( @ Cancellation >>)                                                   | Reasons For Recom                                 | nendation:*                  | Remarks:*                               |   |                         |
| ( @ Financial >>                                                       | Recommended                                       | ) Not Recommended            |                                         |   |                         |
| ( 🙆 Others >>                                                          |                                                   |                              |                                         |   |                         |
| 🙆 Unfreeze 🔊                                                           | Upload Pensioners S                               | upporting Document           |                                         |   |                         |
|                                                                        | Choose file 1.pdf                                 |                              |                                         |   |                         |
|                                                                        |                                                   | and size should be below 2MB |                                         |   |                         |
|                                                                        |                                                   |                              |                                         |   | Upload                  |
|                                                                        |                                                   |                              |                                         |   | (*)                     |
|                                                                        | © YSR Pension Ka                                  |                              |                                         |   | Designed & Developed By |

Note: now this pension id (application) will be moved to the respective MPDO/MC login for scrutiny of uploaded documents and details.

#### Final Cancellation Proceedings Screen:

Go to home screen and under verification tab, click on final cancellation proceedings as highlighted in the following screen

| X NAME : SUNKARA                                      | C                                                                                                    | VSR Departm | Pension<br>ent of Rural D | Kanul            | Ca<br>- Govi | t. of Andhr | a Pradesh       |                  |                     | Sri Y.S. Ja<br>Hon'ble Ch<br>Government | aganmohan Reddy<br>lef Minister<br>t of Andhra Pradesh                                | <mark>Sri Budi Mutya</mark><br>Ion'ble Deputy Chie<br>Panchayat Raj and R<br>Sovernment of And | <mark>la Naidu</mark><br>ef Minister<br>Jural Development<br>hra Pradesh |
|-------------------------------------------------------|----------------------------------------------------------------------------------------------------|-------------|---------------------------|------------------|--------------|-------------|-----------------|------------------|---------------------|-----------------------------------------|---------------------------------------------------------------------------------------|------------------------------------------------------------------------------------------------|--------------------------------------------------------------------------|
| ARJUNA<br>RID :<br>7018WDS<br>E : VILLAGE<br>RETARIAT | # Home     & Transactions     & Reports     Last LoginTime: 06-07-2022 08:04:31 PM       Transactions     > Final Cancellation Proceedings     > SUBMIT |             |                           |                  |              |             |                 |                  |                     |                                         |                                                                                       |                                                                                                | SUBMIT                                                                   |
| >                                                     | S.No                                                                                                    | Pension ID  | Pensioner<br>Name         | Relation<br>Name | Age          | Gender      | Pension<br>Type | Mobile<br>Number | Secretariat<br>Code | Secretariat<br>Name                     | Ineligible Remarks                                                                    | Date of<br>Notice<br>Issued                                                                    | Date o<br>Acknowledg<br>Signed                                           |
|                                                       | 1                                                                                                    | 112989762   | Koneti<br>Saraswati       | Koneti<br>Ramesh | 39           | Female      | Widow           | 9100344326       | 1007018             | TAILORS<br>COLONY-<br>02                | Ineligible As per RelationShip<br>of Rice Card member Husband<br>with Widow Pensioner | 06/07/2022                                                                                     | 06/07/20:                                                                |

After clicking on final cancellation proceedings, the WEA/WDS user will see the following screen.Sl.no, pension id, pensioner name, relation name, age, gender etc details will be populated as given in the following screen.

|                                                                                   | C    | VSR I<br>Departm | Pension<br>ent of Rural D   | Kanul            | Ca<br>t - Gov | t. of Andhr | a Pradesh       | h Sri Y.S. Jaganmohan Redy<br>Honrbie Chief Minister<br>Government of Andhra Pradesh |                     |                          |                                                                                       | ala Naidu<br>ef Minister<br>tural Development<br>hra Pradesh |                                  |  |
|-----------------------------------------------------------------------------------|------|------------------|-----------------------------|------------------|---------------|-------------|-----------------|--------------------------------------------------------------------------------------|---------------------|--------------------------|---------------------------------------------------------------------------------------|--------------------------------------------------------------|----------------------------------|--|
| USERID :<br>1007018WDS<br>ROLE : VILLAGE<br>SECRETARIAT<br>MOBILE NO : 9440293761 | Tra  | nsactions (      | <ul> <li>Final C</li> </ul> | ancellatio       | on Pro        | oceeding    | s               |                                                                                      |                     |                          |                                                                                       |                                                              |                                  |  |
| Cancellation                                                                      | S.No | Pension ID       | Pensioner<br>Name           | Relation<br>Name | Age           | Gender      | Pension<br>Type | Mobile<br>Number                                                                     | Secretariat<br>Code | Secretariat<br>Name      | Ineligible Remarks                                                                    | Date of<br>Notice<br>Issued                                  | Date of<br>Acknowledgn<br>Signed |  |
| A Others                                                                          | 1    | 112989762        | Koneti<br>Saraswati         | Koneti<br>Ramesh | 39            | Female      | Widow           | 9100344326                                                                           | 1007018             | TAILORS<br>COLONY-<br>02 | Ineligible As per RelationShip<br>of Rice Card member Husband<br>with Widow Pensioner | 06/07/2022                                                   | 06/07/2022                       |  |
|                                                                                   | G    | YSR Pension      | n Kanuka. A                 | II Rights I      | Resei         | rved OC     | :00:27          |                                                                                      |                     |                          | Designed & Develop                                                                    | bed By                                                       | Online                           |  |

- > The WEA/WDS will verify the details shown in the list (as given in the following screen)
- The WEA/WDS will download the cancellation document (by clicking on the pdf icon) as given in the following screen

| 022 08:35:02 PM 🚺 🌔<br>→ SUBMIT                            | īme: 06-07-2022 08:                                               | Last Login T                        |                             |                                                                                      |                          | of Rural Deve       | Department       |                |  |  |
|------------------------------------------------------------|-------------------------------------------------------------------|-------------------------------------|-----------------------------|--------------------------------------------------------------------------------------|--------------------------|---------------------|------------------|----------------|--|--|
|                                                            | Home Stransactions Reports Last LoginTime: 06-07-2022 08:35:02 PM |                                     |                             |                                                                                      |                          |                     |                  |                |  |  |
|                                                            |                                                                   |                                     |                             | oceedings                                                                            | cellation Pr             | Final Can           | actions 📎        | Trans          |  |  |
| WEA/WDS MPDO/MC Final<br>erified Date Verified Date Docume | Date of<br>Supporting WEA/W<br>Documents Verified<br>Uploaded     | Date of<br>Acknowledgment<br>Signed | Date of<br>Notice<br>Issued | Ineligible Remarks                                                                   | Secretariat<br>Name      | Secretariat<br>Code | Mobile<br>Number | ension<br>Type |  |  |
| 06/07/2022 06/07/2022                                      | 06/07/2022 06/07/2                                                | 06/07/2022                          | 06/07/2022                  | Ineligible As per RelationShip<br>of Rice Card member Husbar<br>with Widow Pensioner | TAILORS<br>COLONY-<br>02 | 1007018             | 9100344326       | Vidow          |  |  |
| 06/07/20                                                   | Uploaded<br>06/07/2022 06/07/2                                    | 06/07/2022                          | 06/07/2022                  | Ineligible As per RelationShij<br>of Rice Card member Husbar<br>with Widow Pensioner | TAILORS<br>COLONY-<br>02 | 1007018             | 9100344326       | Vidow          |  |  |

- > The WEA/WDS will then verify the downloaded pdf for details of pensioner
- The WEA/WDS will click on the pension id (as highlighted in the screen) to view the individual full details of the pensioner.

|                                       | NAME : VANI<br>DIVYATHA<br>MUNGANURI<br>USERID :<br>11390366WEA<br>ROLE : VILLAGE<br>SECRETARAT | Tra  | Home 9     | Pension<br>ent of Rural<br>Menu<br>Pinal | Development -<br>Cancellation | Govt. | of Andhr<br>ceeding | a Pradesh<br>IS |                  |                     | Sri Y.S. J<br>Hon'ble Cl<br>Governmer | aganmohan Reddy<br>Nef Minister<br>It of Andhra Pradesh | Fri P. Ramacha<br>Hon'ble Minister f<br>Rural Developmer<br>Government of An | andra Reddy<br>or Panchayat Raj &<br>tt.Mines & Geology<br>dhra Pradesh<br>3 |
|---------------------------------------|-------------------------------------------------------------------------------------------------|------|------------|------------------------------------------|-------------------------------|-------|---------------------|-----------------|------------------|---------------------|---------------------------------------|---------------------------------------------------------|------------------------------------------------------------------------------|------------------------------------------------------------------------------|
| ( 🚳 Cancella                          | MOBILE NO : 9573378933                                                                          | S.No | Pension ID | Pensioner<br>Name                        | Relation<br>Name              | Age   | Gender              | Pension<br>Type | Mobile<br>Number | Secretariat<br>Code | Secretariat<br>Name                   | Ineligible Remarks                                      | Date of<br>Notice<br>Issued                                                  | Date of<br>Acknowledgm<br>Signed                                             |
| B Financia     B Others     B Unfreez | al >>                                                                                           | 1    | 113960045  | NARLA<br>NAGI<br>REDDY                   | NARLA<br>NARAYANA<br>REDDY    | 60    | Male                | O.A.P           | 8790889594       | 11390366            | PANYAM<br>4                           | Under age as per Aadhar                                 | 05/05/2022                                                                   | 05/05/2022                                                                   |
|                                       | ,                                                                                               |      |            |                                          |                               |       |                     |                 |                  |                     |                                       |                                                         |                                                                              |                                                                              |

> After clicking on the pension id, the WEA/WDS user will see the following screen.

|                               | SERVICES                     |                                               | <b>AP</b> Ør                                                | nline                       |
|-------------------------------|------------------------------|-----------------------------------------------|-------------------------------------------------------------|-----------------------------|
|                               | × YSR Pensi                  | ion Kanuka 🤤                                  | Sri Y.S. Jaganmohan Reddy Sri Bud<br>Hon'ble Chief Minister | Mutyala Naidu               |
| NAME                          | Pensioner's Details          |                                               |                                                             | of Andhra Pradesh           |
| NAGA<br>USER<br>10070<br>ROLE | Pension ID :                 | Pensioner Name                                | Relation Name :                                             |                             |
| SECRI                         | 112989762                    | Koneti Saraswati                              | Koneti Ramesh                                               |                             |
|                               | Age :                        | Pension Type :                                | Gender :                                                    | of Date of                  |
| Cancellation                  | 39                           | Widow                                         | Female                                                      | ce Acknowledgn<br>ed Signed |
| ( 🙆 Financial                 | Mobile No :                  | Secretariat Code :                            | Secretariat Name :                                          |                             |
| ( 🙆 Others                    | 9100344326                   | 1007018                                       | TAILORS COLONY-02                                           | 2022 06/07/2022             |
| ( 🚳 Unfreeze                  | Date of Notice issued :      | Ineligible Remarks :                          | MPDO/MC Remarks :                                           |                             |
|                               | 06/07/2022                   | Ineligible As per RelationShip of Rice Card m | Ineligible as relation ship of Family member a              |                             |
|                               | Acknowledgment signed Date : | Supporting Document Uploaded Date :           | WEA/WDS Recommendation :                                    |                             |
|                               | 06/07/2022                   | 06/07/2022                                    | Recommended                                                 |                             |
|                               | WEA/WDS Verified Date :      | WEA/WDS Remarks :                             | MPDO/MC Final Remarks :                                     |                             |
|                               | 06/07/2022                   | test                                          | test                                                        |                             |
|                               | MPDO/MC Final Status :       | MPDO/MC Verified Date :                       |                                                             |                             |
|                               | Ν                            | 06/07/2022                                    |                                                             |                             |
|                               | ·                            |                                               |                                                             | APOnline                    |

The WEA/WDS user will see the following screen, wherein they have to fill the following fields as highlighted in the following screen, and then click on upload.

|                 | Age :                        | Pension Type :<br>Widow                                                                                                    | Gender :                                       | Autyala Naidu<br>uty Chief Minister<br>aj and Rural Development<br>of Andura Pradesh |
|-----------------|------------------------------|----------------------------------------------------------------------------------------------------|------------------------------------------------|--------------------------------------------------------------------------------------|
|                 | Mobile No :                  | Secretariat Code :                                                                                                    | Secretariat Name :                             | ( <b>A</b> <sup>9</sup> ( <b>Q</b> )~                                                |
| USER<br>10070   | 9100344326                   | 1007018                                                                                                    | TAILORS COLONY-02                              |                                                                                      |
| ROLE :<br>SECRE | Date of Notice issued :      | Ineligible Remarks :                                                                                                    | MPDO/MC Remarks :                              |                                                                                      |
| MOBILE          | 06/07/2022                   | Ineligible As per RelationShip of Rice Card m                                                                                          | Ineligible as relation ship of Family member a |                                                                                      |
| Cancellation    | Acknowledgment signed Date : | Supporting Document Uploaded Date :                                                                                                    | WEA/WDS Recommendation :                       | of Date of<br>ce Acknowledgn                                                         |
| 🙆 Financial     | 06/07/2022                   | 06/07/2022                                                                                                    | Recommended                                    | ea Signea                                                                            |
| Others          | WEA/WDS Verified Date :      | WEA/WDS Remarks :                                                                                                    | MPDO/MC Final Remarks :                        | 2022 06/07/2021                                                                      |
| ( 🙆 Unfreeze    | 06/07/2022                   | test                                                                                                    | test                                           |                                                                                      |
|                 | MPDO/MC Final Status :       | MPDO/MC Verified Date :                                                                                                    |                                                |                                                                                      |
|                 | N                            | 06/07/2022                                                                                                    |                                                |                                                                                      |
|                 |                              | "Upload Pensioner's Final Proceedings Document"<br>File Type Allowed:PDF,maximum file size:2MB<br>Choose file No file chosen<br>Upload |                                                |                                                                                      |

After successful uploading of final proceedings document, The WEA/WDS user will see the following screen with success message

| Age :                            | Pension Type :                                              | Gender :                                     |
|----------------------------------|-------------------------------------------------------------|----------------------------------------------|
| 39                               | Alert                                                       | ×                                            |
| <b>Mobile No :</b><br>9100344326 | Pensioners final proceedings document uploaded successfully | iat Name :<br>S COLONY-02                    |
| ate of Notice issued :           | Ineligible Remarks :                                        | MPDO/MC Remarks :                            |
| 06/07/2022                       | Ineligible As per RelationShip of Rice Card m               | Ineligible as relation ship of Family member |
| Acknowledgment signed Date :     | Supporting Document Uploaded Date :                         | WEA/WDS Recommendation :                     |
| 06/07/2022                       | 06/07/2022                                                  | Recommended                                  |
| VEA/WDS Verified Date :          | WEA/WDS Remarks :                                           | MPDO/MC Final Remarks :                      |
| 06/07/2022                       | test                                                        | test                                         |
| MPDO/MC Final Status :           | MPDO/MC Verified Date :                                     |                                              |
| N                                | 06/07/2022                                                  |                                              |